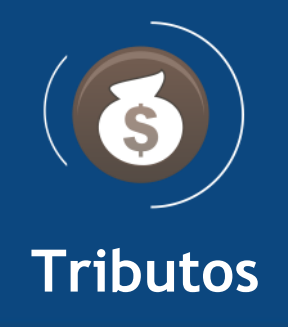

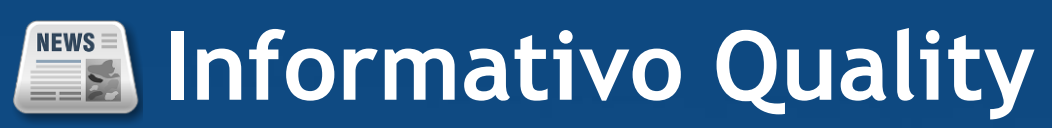

Versão do Sistema: 2.5.23.0 Versão do Banco: 376.1

Informações sobre as melhorias no sistema para melhor atender às necessidades de nossos clientes.

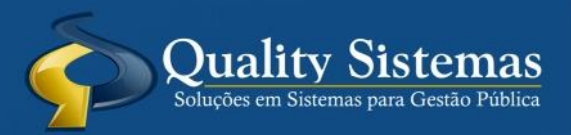

Copyright © 2020 | Todos os direitos reservados. www.qualitysistemas.com.br

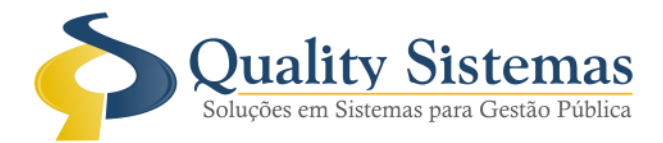

## 1. Geração de Parcelas / Bloquear DAM

Caminho: Menu>> Impostos >> IPTU >> Geração de Parcelas / Menu>> Impostos >> IPTU >> Bloquear DAM

• Foi criado o bloqueio de DAMs de IPTU conforme citado abaixo:

1.Na geração de parcelas do IPTU (Impostos -> IPTU -> Geração de Parcelas) foi adicionado um CheckBox para marcar se deseja bloquear a DAM da parcela após a geração. Ao marcá-lo, as DAMs serão geradas já bloqueadas.

2.Novo menu: Impostos -> IPTU -> Bloquear DAM.

Essa opção requer senha SMAD (igual ao menu Desbloquear DAM Impressa). É possível bloquear todos os IPTUs do exercício logado ou filtrar por Bairros/Distrito e Setores (também é considerado o exercício logado).

Obs.:

Eleven 4

- Só serão bloqueadas as DAMs cujas parcelas não tenham valor pago.
- Todo o desbloqueio será logado com o usuário que realizou o bloqueio.

| rigula I.                                                                                                    |                                                         |                     |                                  |                                     |              |                         |
|----------------------------------------------------------------------------------------------------|---------------------------------------------------------|---------------------|----------------------------------|-------------------------------------|--------------|-------------------------|
| Geração de Parcelas do IPTU                                                                                                    |                                                         | 🚳 Sistema Administ  | rativo de Arrecadação e Recolhim | nento de Tributos 2.5.23.0 - 376.1  |              |                         |
| Informações para Geração                                                                                                    | Informações para Geração                                | Arquivo Cadastro    | Impostos Relatórios Comuns       | Menu Fiscal Integrações Janelas     | Ajuda        | Sair                    |
|                                                                                                    | ATENÇÂO!! Os lançamentos que possuirem dam impresso não | Entidade: PREFEITUR | Alvará 🕨                         |                                     |              |                         |
|                                                                                                    | Opções de Geração                                       |                     | Contribuição de Melhoria 🔸       |                                     | _            |                         |
|                                                                                                    |                                                         |                     | IPTU 🔸                           | Relatórios                          | <u> </u>     |                         |
|                                                                                                    | Geral                                                   |                     |                                  | Configurações                       |              |                         |
|                                                                                                    | Apenas 1 bairro                                         |                     | Divida Ativa                     | Descontos                           | - <b>-</b> - |                         |
|                                                                                                    | Apenas i move:     Par Contribuinte:                    |                     | Acordo de Débito                 | Taxas                               | •            |                         |
|                                                                                                    | Apenas 1 Distrito:                                      |                     |                                  | BCI Por Ponto                       | •            |                         |
|                                                                                                    | Apenas 1 Setor: 1                                       |                     | ISS<br>Note Final                | BCI Por Tabela                      | - <b>F</b>   |                         |
|                                                                                                    | Intervalo de Bairros a                                  |                     | ISS Retroativo                   | BCI Por Multi-Tabela                | - <b>•</b>   |                         |
|                                                                                                    | O Intervalo de Imóveis 🧖 a 🔎                            | Exercício           |                                  | Serviços                            |              |                         |
|                                                                                                    | 🔿 Intervalo de Distritos 🌠 🔤 🔤                          | 2020                | Arquivo de Ketorno do Banco      | Seções                              |              |                         |
| VSE                                                                                                    | Especificar Quadra a                                    | ABERTO              | Baixa Automática                 | Consultar IPTU                      |              |                         |
|                                                                                                    | 🗌 Bloquear DAM após geração                             |                     | Cancelamento de Impostos 🕨       | Geração de Parcelas                 |              |                         |
|                                                                                                    |                                                         | Acesso              | Estornar Pagamento               | Arquivos do Banco                   | - <b>+</b>   |                         |
| Quality Sistemas                                                                                                    | Nº de Parcelas: 18 Parcela:                             |                     | Gerenciamento de Cobranca        | Arquivo Remessa RCB800 (Banco B.B.) | •            |                         |
| one of the second second | 13/01/2020 😰 🗹 Parcela Única                            | QUALITY             |                                  | Requerimento de Icenção de IPTU     |              | 🚯 Bloquear DAM 📃 📼 📖    |
|                                                                                                    |                                                         |                     | Notificação Gerai                | Isentar Imóvel neste ano            |              | Todos os IPTUs     2020 |
|                                                                                                    | Quality Sistemas                                        | Arquivo             |                                  | Corrigir Parcelas em Atraso         |              | O Intervalo de Bairros  |
|                                                                                                    | 88                                                      | Selecionar Ano      |                                  | Reparcelar                          |              |                         |
| Cancelar                                                                                                    | K Voltar Avançar                                        | Calendàrio          |                                  | Bloquear DAM                        |              | a a                     |
|                                                                                                    |                                                         | Cadastros           |                                  | Desbloquear DAM Impressa            |              | Quality Sistemas        |
|                                                                                                    |                                                         | Caudstros           |                                  | Exportar Grafica                    |              | 2 marine provide        |
|                                                                                                    |                                                         | Contribuintes       |                                  | Retirar Isenção de Imóveis no ano   |              | 🗐 Bloquear DAM 🛛 📲 Sair |
|                                                                                                    |                                                         | imoveis             |                                  | Remover Taxa IPTU 2017              |              |                         |

(67) 3383.8194 / 3382.7567 | Rua 13 de Junho, 59 | Centro | CEP 79.002-420 | Campo Grande.MS adm@qualitysistemas.com.br | www.qualitysistemas.com.br

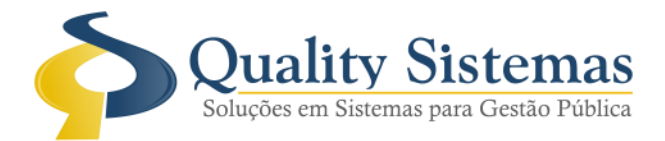

## 2. Tela de Lançamento Outros Imposto

Caminho: Menu: Impostos >> outros impostos >> Lançamento

• Foi colocado uma opção na tela de imposto, quando o usuário quiser que gera o sequencial é só marca o checkbox.

Figura 2.

| S Outros Impostos                                                                                                    |
|----------------------------------------------------------------------------------------------------|
| Codigo:4                                                                                                    |
| Geral                                                                                                    |
| Índice: 🔎                                                                                                    |
| Descrição.: TX DE REGISTRO DE MARCA                                                                                                    |
| 0 "Tipo de Tributo" define quais os lançamentos de Outros Impostos serão enviados para a dívida<br>ativa. Imposto/Contribuição é enviado para a dívida ativa e Taxas/Outras Arrecadações não é enviado.<br>— Tipo de Tributo                                                                                                    |
| <ul> <li>Tipo de Imposto</li> <li>Certidão Negativa Dívida Ativa até o ano:</li> <li>Taxa de Nota Fiscal △ Certidão Positiva ○ Certidão Positiva c/ efeito de Negativa ○ Taxa de Nota Fiscal Avulsa</li> <li>Compromisso de Compra e Venda ○ Multa ISS ○ Notificação Geral Dias após Notificar:</li> </ul>                                                                                                    |
| Tipo de Valor     Valor Fixo     Valor Fixo     Valor p/ unidade     0.00     O     Alíquota Variável     Alíquota Fixa     0.00                                                                                                    |
| Juros<br>Cálculo: Diário • Perc: 1 III Tipo de Desconto                                                                                                    |
| Valores Referentes a Multa     Dias     Valor       Cálculo Multa:     Fixo     30     2,00                                                                                                    |
|                                                                                                    |
| Recebimentos     Código de barras com convênio      Bloqueto de Cobrança      DV     Banco:  748      Agência:      Cód. Cedente/Conta:     DV     Borno:  Cód. Cedente/Conta:     Carteira:     Convênio:        Observações para  a Impressão                                                                                                    |
| Ultima Alteração #QSBRUNO em 13/01/2020                                                                                                    |
| Image: Streme       Image: Streme       Image: Streme |
| Inserir 📝 Alterar 🔄 Gravar 🐼 Cancelar 🧃 Excluir 🔍 Pesquisar 📲 Sair                                                                                                    |

Qualquer dúvida ou dificuldade entre em contato conosco. Estamos à disposição.

Campo Grande, 15 de Janeiro de 2020.

Departamento de **Gestão de Qualidade** Quality Sistemas